# Consultation des registres du contrôle des actes ou d'insinuations sur le site des archives de l'Ariège <u>http://archives.ariege.fr/</u>

1° Cliquer sur « Ressources en ligne » à droite de l'écran d'accueil

2° Cliquer sur « Base de données générale au centre de l'écran suivant 3° Cliquer sur « « recherche avancée »

# Base de données générale

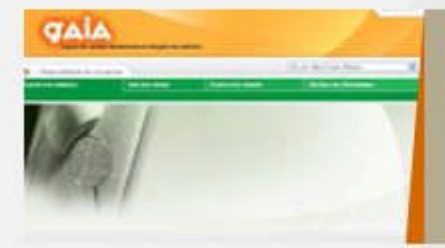

La base de données permet d'effectuer une rech les documents d'archives, les documents iconogr bibliothèque que vous pourrez venir consulter da numérisés consultables en ligne sont signalés pa

Attention ! Tous les documents d'archives ne figurent pas encore dans la base de

Contenu de la base de données (msword - 38,00 ko)

Il existe deux modes de recherche :

- Ia recherche simple : accès recherche simple @
- Ia recherche avancée : accès recherche avancée de la recherche avancée de la recherche accès recherche avancée de la recherche avancée de la recher

### I Si vous connaissez la cote du registre

1° Si on connaît la cote, cliquer sur l'onglet « cote » et taper la cote sans espace (2C408) et cliquer ensuite sur « ajouter une ou plusieurs cotes » L'écran suivant apparaît

| Moteur de recherche avancée                                                                   | Liste des critères                        |
|-----------------------------------------------------------------------------------------------|-------------------------------------------|
| Terme d'indexation Texte libre Dates Cotes Fonds                                              | <sup>3</sup> Critère №1 - Cote(s) : 2C408 |
| Veuillez saisir une cote ou une cote partielle :<br>2C408<br>Ajouter une ou plusieurs cote(s) |                                           |
|                                                                                               | 1 réponse                                 |
|                                                                                               |                                           |
|                                                                                               |                                           |
|                                                                                               |                                           |
|                                                                                               |                                           |

2° Cliquer sur « afficher les résultats »

La cote apparaît à gauche de l'écran

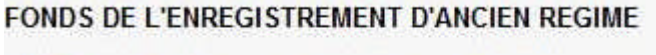

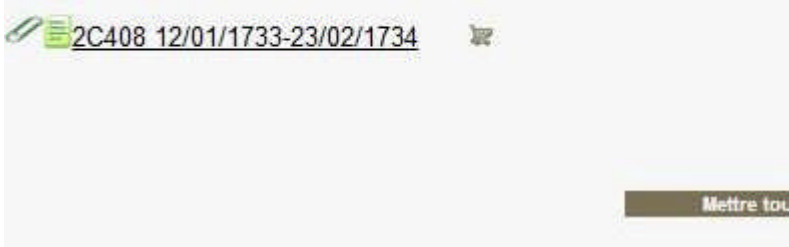

#### 3° Cliquer dessus. L'écran suivant apparaît

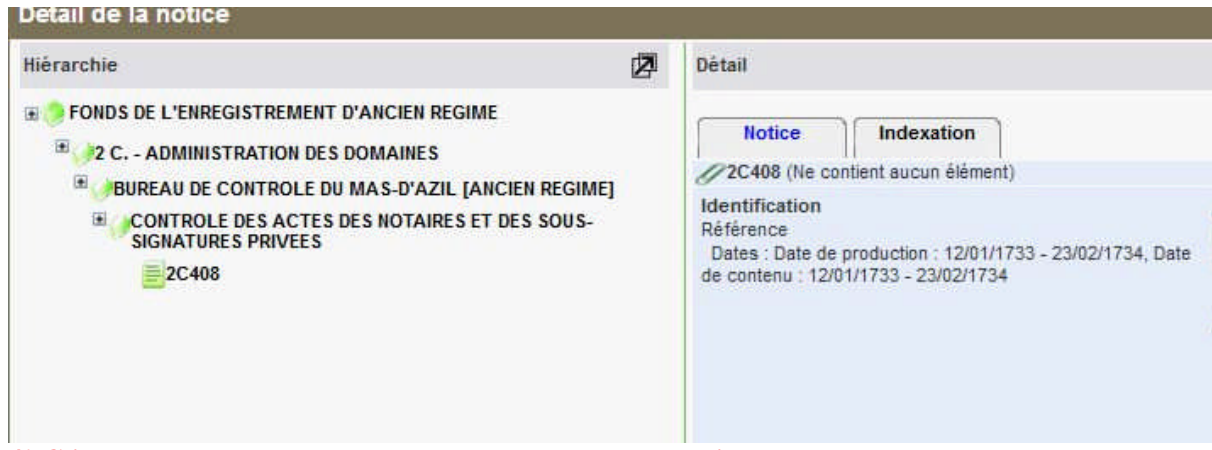

4° Cliquer sur le trombone vert dans le cartouche de droite La première vue du registre apparaît.

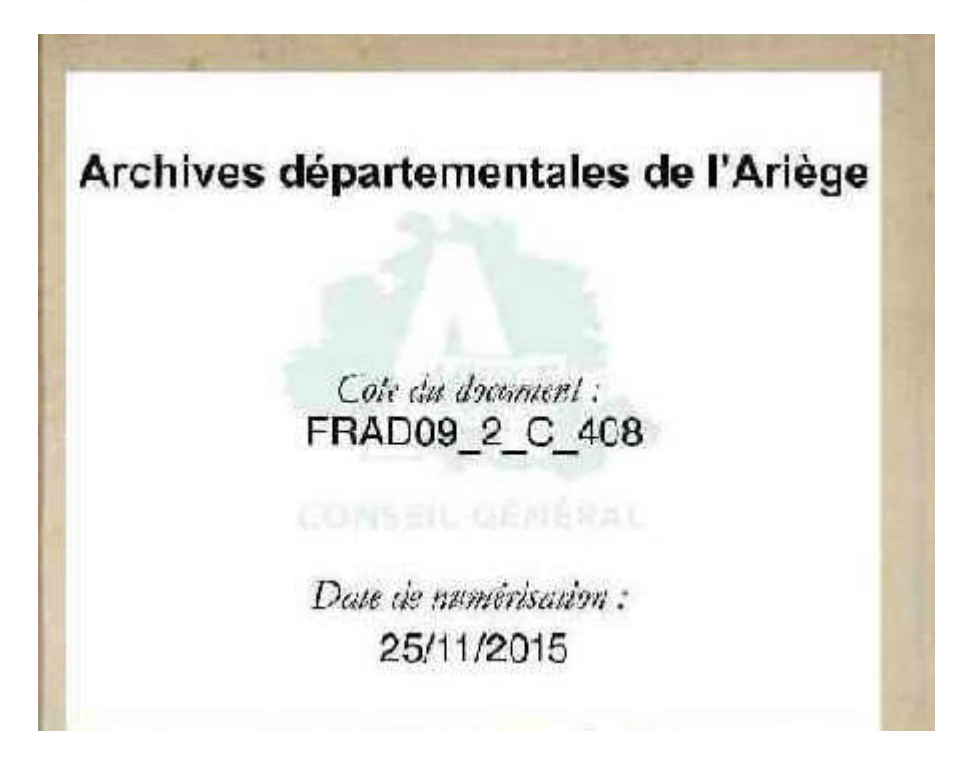

5°Pour se déplacer, zoomer, etc...procéder comme pour les registres d'état-civil

## <u>II Si vous ne connaissez pas la cote du registre</u>

#### 1° Saisir « contrôle » dans le cartouche « termes d'indexation », puis cliquer sur « appliquer les critères » Les différents bureaux de contrôle apparaissent

| Ter                                                                                     | me d'indexation Texte libre Dates Co                         | tes       | Fonds                     |   |  |  |
|-----------------------------------------------------------------------------------------|--------------------------------------------------------------|-----------|---------------------------|---|--|--|
| euillez saisir un terme d'indexation :<br>controle<br>Terme exact<br>ans la catégorie : |                                                              |           |                           |   |  |  |
|                                                                                         |                                                              |           |                           |   |  |  |
|                                                                                         | Terme *                                                      | Catégorie | Nombre<br>d'indexation(s) |   |  |  |
|                                                                                         | BUREAU DE CONTROLE D'ARTIGAT [ANCIEN REGIME]                 | FIN       | 1                         | R |  |  |
|                                                                                         | BUREAU DE CONTROLE D'AX-LES-THERMES [ANCIEN<br>REGIME]       | FIN       | 1                         | R |  |  |
|                                                                                         | BUREAU DE CONTROLE DE CASTILLON [ANCIEN REGIME]              | FIN       | 1                         | R |  |  |
|                                                                                         | BUREAU DE CONTROLE DE FOIX [ANCIEN REGIME]                   | FIN       | 1                         | R |  |  |
|                                                                                         | BUREAU DE CONTROLE DE LA BASTIDE-DE-SEROU<br>[ANCIEN REGIME] | FIN       | ť                         | R |  |  |
|                                                                                         | BUREAU DE CONTROLE DE LAROQUE-D'OLMES [ANCIEN<br>REGIME]     | FIN       | 1                         | R |  |  |
|                                                                                         | BUREAU DE CONTROLE DE LEZAT [ANCIEN REGIME]                  | FIN       | 1                         | R |  |  |
|                                                                                         | BUREAU DE CONTROLE DE MASSAT [ANCIEN REGIME]                 | FIN       | 1                         | R |  |  |
|                                                                                         | BUREAU DE CONTROLE DE MAZERES [ANCIEN REGIME]                | FIN       | 1                         | R |  |  |
|                                                                                         | BUREAU DE CONTROLE DE MIREPOIX [ANCIEN REGIME]               | FIN       | 1                         | R |  |  |
|                                                                                         | BUREAU DE CONTROLE DE PAMIERS [ANCIEN REGIME]                | FIN       | 1                         | R |  |  |
|                                                                                         | BUREAU DE CONTROLE DE SAINT-GIRONS (GUYENNE)                 | FIN       | 0                         | R |  |  |

2° Cocher celui qui vous intéresse et cliquer en bas d'écran sur « ajouter les critères » 3°Puis cliquer sur « afficher les résultats » à droite de l'écran L'écran suivant apparaît

#### FONDS DE L'ENREGISTREMENT D'ANCIEN REGIME

BUREAU DE CONTROLE DU MAS-D'AZIL [ANCIEN REGIME] 🛛 🕷

**4°Cliquer dessus** 

5°Dérouler ensuite l'arborescence en cliquant sur les croix et choisir ce qui vous intéresse (contrôle des actes, insinuations...)

| Hiérarchie 🖉                                                                                                    | Détail                                                                                                    |  |
|----------------------------------------------------------------------------------------------------|----------------------------------------------------------------------------------------------------|--|
| FONDS DE L'ENREGISTREMENT D'ANCIEN REGIME DUREAU DE CONTROLE DU MAS-D'AZIL [ANCIEN REGIME] Page 1/2 xx ALBERGUES CENTIEME DENIER CONTROLE DES ACTES DES NOTAIRES ET DES SOUS-<br>SIGNATURES PRIVEES INSINUATIONS PERCEPTION DES DROITS RESERVES PETIT SCEL TABLES DES ACQUEREURS OU NOUVEAUX POSSESSEURS TABLES DES CONTRATS DE MARIAGE TABLES DES MORTUAIRES Y Page 1/2 xx | Notice Indexation<br>BUREAU DE CONTROLE DU MAS-D'AZIL J<br>Identification<br>Niveau de description : Niveau Méthodique |  |

# 6°Choisir ensuite une cote de registre (cliquer à gauche) et cliquer ensuite sur le trombone vert dans le cartouche de droite

| Détail de la notice                                                                                                    |                                                                                                    |                                         |
|----------------------------------------------------------------------------------------------------|----------------------------------------------------------------------------------------------------|-----------------------------------------|
| Hiérarchie<br>SIGNATURES PRIVEES<br>△ Page 2 / 8 △<br>2 C400<br>2 C401<br>2 C402<br>2 C402<br>2 C403<br>2 C404<br>2 C405<br>2 C406<br>2 C406<br>2 C408<br>2 C408<br>2 C409 | Détail     Notice Indexation     2C408 (Ne contient aucun élément)     Identification     Référence     Dates : Date de production : 12/01/1733 - 23/02/173     de contenu : 12/01/1733 - 23/02/1734 | C<br>La<br>34, Date ce<br>f<br>ct<br>de |
| <ul> <li>⇒ INSINUATIONS</li> <li>⇒ Page 1 / 2 ∞</li> <li>2C463</li> <li>2C464</li> <li>2C465</li> <li>2C466</li> <li>2C466</li> <li>2C467</li> </ul>                       | Mettre                                                                                                    | e la notice au                          |

7° Pour se déplacer, zoomer, etc...procéder comme pour les registres d'état-civil